# ENTER YOUR COURSES ONLINE

## ALL COURSES MUST BE SUBMITTED BY FEB. 16th

- 1. Log in to your Infinite Campus Student Portal on your Chromebook
- 2. Click on: More Left hand column of screen
- 3. Click on: Course Registration
- 4. Click on: Greenfield High School 25-26
- 5. Click on: Add Course at the bottom of the screen
- 6. Enter course number from your course selection sheet in the box
- 7. Course name and number options will be listed below- Click the PLUS SIGN
- 8. Click on: Add Request

#### YOU MUST ENTER 2 COURSE NUMBERS (Semester 1 & Semester 2) FOR YEAR LONG CLASSES

#### EX: Algebra 2: Enter 4411 and 4412

9. Repeat steps 2-8 until all courses have been selected

6 credits = 87% complete (12 units) 6.5 credits = 94% complete (13 units) 7 credits = 100% complete (14 units)

10. Once you have your courses selections are 87-100% complete, select **2** more courses as alternates

Enter Course Number Click Plus Sign Click Add Alternate

\* To change a class, click Back, then click on the course name under Requests, verify that you have selected the course you want to drop and click Delete

Review the requests you have made and make adjustments as needed. If you are satisfied with your requests, click **Back** and then **Print**.

### Turn in your SIGNED course request sheet to Student Services